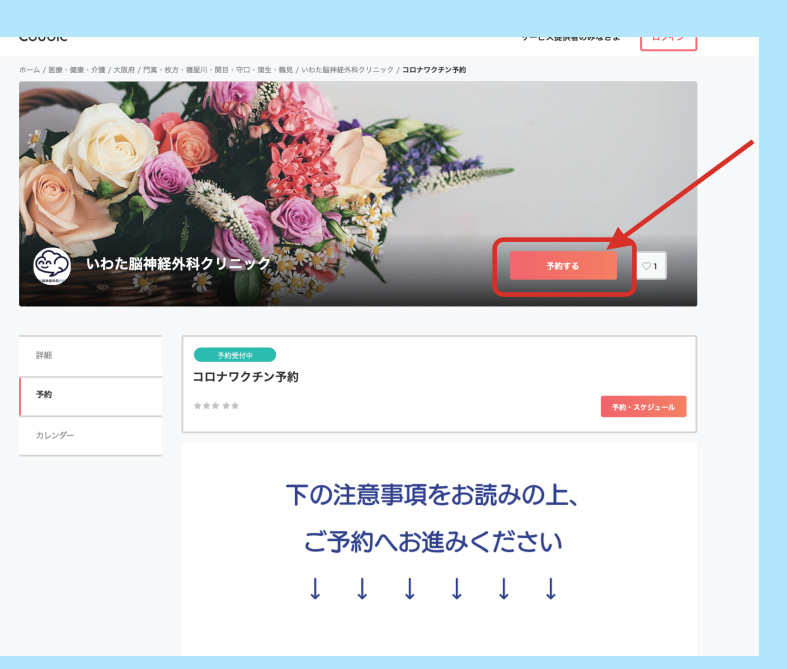

#### リニック

|            | ①<br>日時の選択   |    |  |
|------------|--------------|----|--|
|            | 選択した予約対象     |    |  |
|            | コロナワクチン予約    |    |  |
|            | 予約日時(複数選択可能) |    |  |
| <b>1</b> ) | + 日時の追加      |    |  |
|            |              |    |  |
| 2)         |              | 次へ |  |
|            |              |    |  |
|            |              |    |  |

|   |                         |             | <   | 2021年6月 | >  |    |       |
|---|-------------------------|-------------|-----|---------|----|----|-------|
|   | Π                       | 月           | 火   | 水       | 木  | 金  | ±     |
|   |                         |             | 1   | 2       | 3  | 4  | 5     |
| 3 | 6                       | 7           | 8   | 9       | 10 | 11 | 12    |
|   | 13                      | 14          | 15  | 16      | 17 | 18 | 19    |
|   | 20                      | 21          | 22  | 23      | 24 | 25 | 26    |
|   | 27                      | 28          | 29  | 30      |    |    |       |
|   | 予約時間 (時                 | 間の選択が必要す    | です) |         |    |    |       |
| 4 | 09:                     | :30 - 10:00 |     |         |    |    | 残り5   |
|   | ~ 10:                   | :00 - 10:30 |     |         |    |    | 残り9   |
|   | ~ 10:                   | :30 - 11:00 |     |         |    |    | 残り9   |
|   | <ul><li>✓ 11:</li></ul> | :00 - 11:30 |     |         |    |    | (残り9) |
|   | <ul><li>✓ 11:</li></ul> | :30 - 12:00 |     |         |    |    | 残り9   |
|   | √ 12:                   | :00 - 12:30 |     |         |    |    | 残り9   |
|   | √ 12:                   | :30 - 13:00 |     |         |    |    | (残り9) |
|   |                         |             |     |         |    |    |       |

この日時を追加

# 「予約する」からスタートです!

必ず下に書いてある注意事項を読んでから 予約に移りましょう

①「日時の追加」をクリックします ②「次へ」をクリックします

③ご希望のお日にちをクリックします 3週間後の同じ曜日・同じ時間でも来れるか お確かめください(2回目の接種日)

④ご希望の時間枠をクリックします

右側に表示されている残り〇の数字が残数です

⑤「この日時を追加」をクリックします

| <ol> <li>①</li> <li>日時の選択</li> </ol> | 。<br>勝容は                 | )<br>情報                                                                                                    | 3<br>内容確認                                                                                                    |                                                                                                    |
|--------------------------------------|--------------------------|----------------------------------------------------------------------------------------------------|----------------------------------------------------------------------------------------------------|----------------------------------------------------------------------------------------------------|
| した予約対象                               |                          |                                                                                                    |                                                                                                    |                                                                                                    |
| コナワクチン予約                             |                          |                                                                                                    |                                                                                                    |                                                                                                    |
| 1日時(複数選択可能)                          |                          |                                                                                                    |                                                                                                    |                                                                                                    |
| 21年6月13日(日)                          | 09:30 - 10:00            |                                                                                                    |                                                                                                    | 8                                                                                                    |
| 日時の追加                                |                          |                                                                                                    |                                                                                                    |                                                                                                    |
|                                      | 次                        | ^                                                                                                    |                                                                                                    |                                                                                                    |
|                                      | <b>①</b><br><b>日時の選択</b> | ①         ○         ○         ○         ○         ○         ○         ○         ○         ○         ○         ○         ○         ○         ○         ○         ○         ○         ○         ○         ○         ○         ○         ○         ○         ○         ○         ○         ○         ○         ○         ○         ○         ○         ○         ○         ○         ○         ○         ○         ○         ○         ○         ○         ○         ○         ○         ○         ○         ○         ○         ○         ○         ○         ○         ○         ○         ○         ○         ○         ○         ○         ○         ○         ○         ○         ○         ○         ○         ○         ○         ○         ○         ○         ○         ○         ○         ○         ○         ○         ○         ○         ○         ○         ○         ○         ○         ○         ○         ○         ○         ○         ○         ○         ○         ○         ○         ○         ○         ○         ○         ○         ○         ○         ○         ○         ○ | ①         ②           日時の選択         お苦檬情報           RUた予約対象            コナワクチン予約            印目時(複数選択可能)         21年6月13日(日) 09:30 - 10:00           日時の追加 | ①         ②         ③           日時の選択         お客様情報         内容確認   CLた予約対象 CL中ワクチン予約 C目時(複数選択可能) 21年6月13日(日) 09:30 - 10:00 目時の追加 次へ |

ック

|            | 購入済みの月謝や回数券、また登録済みのクレジットカードを使用する場合、ログインする<br>必要があります。                                                                    |
|------------|----------------------------------------------------------------------------------------------------|
|            | 姓 该须                                                                                                    |
|            |                                                                                                    |
| Ň          | 2 Da                                                                                                    |
| J          | フリガナ(例:オオサカタロウ) (カタカナのみ) 🛛 🔊 🕫                                                                                           |
| 9          |                                                                                                    |
|            | メールアドレス <u>必須</u><br>携帯メールアドレスやフリーメールアドレスをご利用の場合は、@coubic.comからの確認メールが受<br>信できるよう受信許可設定をご確認ください                          |
| 10         |                                                                                                    |
|            | 電話番号 必須                                                                                                    |
|            |                                                                                                    |
| 12         | 性别<br>✓ 女性<br>✓ 男性                                                                                                    |
|            | 接種券番号 (数字のみ) 必須                                                                                                    |
| (13)       |                                                                                                    |
|            | 生年月日(例:1970/05/01) 必須                                                                                                    |
|            |                                                                                                    |
| $\bigcirc$ | ●予約について●ご予約(1回目)が確定しますと、2回目の接種日は3週間後の同じ曜日・同<br>じ時間でのご約応となります。ご了承いただけない場合は予約ができません。(予約は1回<br>目のみで大丈夫です)。ご了承の上、接種日を予約しますか? |
| (15)       | ↓ はい、接種を希望します。                                                                                                    |
| 16         | 内容確認へ進む                                                                                                    |
|            |                                                                                                    |

### ⑥予約日時が表示されます

⑦合っていれば「次へ」をクリックします

⑧「姓」「名」それぞれを入力します

9「フリガナ」を入力します 空白は入れずに、姓と名は詰めて入力します

⑩「メールアドレス」を入力します

予約が完了した時、こちらのメールにお知らせ がいきます。半角で入力しましょう

(11)「電話番号」を入力します

(12)「性別」どちらかにクリックします

(13)「接種券番号」を入力します

(14)「生年月日」を入力します

15注意事項をお読みの上、同意いただけましたら 「はい、接種を希望します」をクリックします

(16)「内容確認へ進む」をクリックします

|     | 0                                                         |                             | 3            |   |
|-----|-----------------------------------------------------------|-----------------------------|--------------|---|
|     | 日時の選択                                                     | お客様情報                       | 内容確認         |   |
|     | 予約申込み前に、予約内容を確認して<br>まだ予約は完了しておりません。<br>予約申請を完了すると、利用規約に同 | <b>ください。</b><br>1意したとみなします。 |              |   |
|     | 特定商取引法に基づく表示                                              |                             |              |   |
|     | コロナワクチン予制<br>iwatacl                                      | ზ                           |              |   |
| 17  | 予約日時 2021年6月27<br>09:30 - 10:00                           | 日(日)<br>)                   |              | ) |
|     | 予約に関しての注意事項                                               |                             |              |   |
|     | <b>日程変更</b><br>日程変更を受け付けておりませ。                            | h.                          |              |   |
|     | <b>キャンセル</b><br>予約日時の2日前まで                                |                             |              |   |
|     | サービス提供者の利用規約                                              |                             |              |   |
|     | ご予約が確定しますと、2回目の接<br>のご予約日となります。                           | 6種日は自動的に3週間                 | 後の同じ曜日・同じ時間で |   |
|     | ご了承いただけない場合は、ご予約<br>(よって予約は 1 回目分のみで大丈                    | りができません。<br>こ夫です)           |              |   |
|     | このサービスの予約を進めるには、サート                                       | ごス提供者の利用規約に同意               | する必要があります。   |   |
| 18  | ◆ 利用規約に同意する                                               |                             |              | J |
| 19) |                                                           | 予約する                        |              | ٦ |
|     |                                                           |                             |              |   |

## (17) 予約した日時が表示されます

### 18利用規約をお読みになり、 「利用規約に同意する」を クリックします

利用規約

ご予約が確定しますと、2回目の接種日は自動的に3週 目の同じ曜日・同じ時間でのご予約日となります。 ご了承いただけない場合は、ご予約ができません。 (よって予約作業は1回目分のみで大丈夫です)

### 19「予約する」をクリックします

| 予約が完了しました。         登録済みのメールに予約内容の控えを送信しております。予約内容の確認、変更、キャンセルなどは、         メールから行うことができます。         予約項目         コロナワクチン予約<br>iwatacl         予約日時       2021年6月13日(日)         2020年6月13日(日) | 4 |
|----------------------------------------------------------------------------------------------------|---|
| 予約項目         コロナワクチン予約<br>iwatacl         予約日時       2021年6月13日(日)         2020年0月13日(日)                                                                                                   |   |
| コロナワクチン予約<br>iwatacl           予約日時         2021年6月13日(日)                                                                                                    |   |
| <sup>予約日時</sup> 2021年6月13日(日)                                                                                                    |   |
| 09:30 - 10:00                                                                                                    |   |
| トップページへ                                                                                                    |   |
| 予約に関しての注意事項                                                                                                    |   |
| <b>日程変更</b><br>日程変更を受け付けておりません。<br><b>キャンセル</b><br>予約日時の2日前まで                                                                                                    |   |

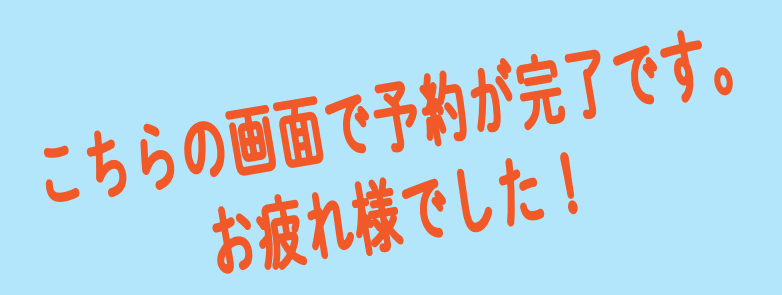

さきほど入力したメールアドレスに 「予約確定メール」が届いているか 確認してみましょう!